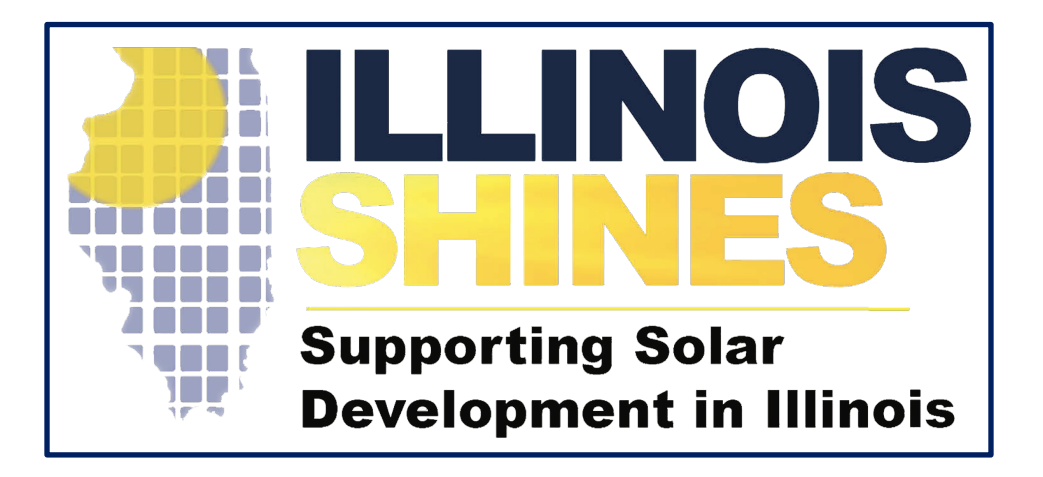

# Illinois Adjustable Block Program Community Solar Disclosure Forms

**Bryan Gower, InClime** 

July 15<sup>th</sup>, 2019

- Introduction
- Community Solar Project Registration Overview
- Community Solar Disclosure Form Registration
- Conclusion

# Community Solar Project Registration Overview

- Community Solar Projects Begin with Completing the Part I Application
- To Begin a Community Solar Application, Select [Begin New Community Solar Project Application] from the [Projects] Dashboard

INFORMATION VENDORS

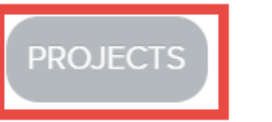

| <b>Project Application D</b> | ashboard |
|------------------------------|----------|
|------------------------------|----------|

Raleigh Solar (Vendor ID 66)

Project Applications for Raleigh Solar (Vendor ID 66)

Begin New Community Solar Project Application

Create Batch

You have no project applications at this time.

| Create your Project                | Step 1 Ste                                       | ep 2 Step 3                                         | Step 4                      | Step    |
|------------------------------------|--------------------------------------------------|-----------------------------------------------------|-----------------------------|---------|
|                                    |                                                  |                                                     |                             |         |
| Approved Vendor: Raleigh Solar     |                                                  |                                                     |                             |         |
| Project Name RECULTED              | Step 1<br>Project Loc<br>This shou<br>solar faci | cation<br>Ild be the physica<br>lity is going to be | al address at<br>installed. | which t |
| Project Location                   | Tel                                              | (877) 783-182                                       | 0                           |         |
| Name of Property Owner [continent] | Email                                            | admin@illinoi                                       | sabp.com                    |         |
| Company Name (if applicable)       |                                                  |                                                     |                             |         |
| Street REGURED                     |                                                  |                                                     |                             |         |
| City Reclined                      |                                                  |                                                     |                             |         |
| State resulted<br>Select One T     |                                                  |                                                     |                             |         |
|                                    |                                                  |                                                     |                             |         |

Create your Project by Completing All 5 Steps of the Registration Process

- Step 1 Project Location
- Step 2 Ownership
- Step 3 System Details
- Step 4 REC Production, Interconnection and CS Specific Questions
- Step 5 Document Uploads

- You May View the Status of All Applications on Your Project Dashboard
- Once You Have 100 kW in Project Applications, You May Submit Your Projects in a Batch

| Begin New C          | Community Solar Proje             | ect Application |                                       |                               | 1           | Create Batc |
|----------------------|-----------------------------------|-----------------|---------------------------------------|-------------------------------|-------------|-------------|
| Project A<br>Show 10 | Applications                      |                 |                                       |                               | Information |             |
| ID T                 | Project 🔶                         | Size (kW)       | Part 1 Status                         | Part 2 Status                 | Needed      | Batch 🗍     |
| 272                  | Gower Power<br>Community<br>Solar | 1,999.90        | Pending Submission in Batch Submitted | 20%<br>Step 6 of 9 Continue » |             |             |
| Sea                  | Search Proje                      | Search Size     | Search Part 1 Status                  | Search Part 2 Status          | Search Info | Searc       |
| Showing 1            | to 1 of 1 entries                 |                 |                                       |                               | Previous 1  | Next        |

Project Applications for Raleigh Solar (Vendor ID 66)

- Batches Can Be Between 100 kW-2MW
- Select the Boxes in the "Batch" Column Next to the Projects You Would Like to Include in a Batch and then Select [Create Batch]

- The Submit Batch Page Will Automatically Calculate the Application Fee
- You May Edit Your Batch by Selecting [Edit Batch]

| Submit Batch                                                                                           |                             |                   |
|----------------------------------------------------------------------------------------------------|-----------------------------|-------------------|
| Vendor: Raleigh Solar<br>Batch Status: Created<br>Batch Size: 1999.9 kW<br>Application Fee: \$5,000.00 |                             |                   |
| Application ID                                                                                         | Project Name                | Project Size (kW) |
| 272                                                                                                    | Gower Power Community Solar | 1,999.90          |

Your batch has been created, but still needs to be submitted for the projects to be eligible for the Adjustable Block Program. To submit your batch, review the Application Fee Payment Information and select your desired payment method below. Once you select your Payment Method, you will receive a unique tracking code for this batch. Please make sure your unique code is included on your payment method as specified in detail on the Application Fee Payment Information. Once you selected your payment method, you cannot switch the project applications included in this batch.

### Submit Batch

Select your payment method below. Your application fee for this batch is \$5,000.00. After selecting your payment method, you will receive a unique tracking string. Please include this with your application fee. Once you select your payment method, you will be unable to adjust the projects in your batch.

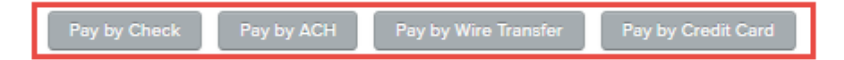

- To Submit Your Batch You Must Submit Payment for Your Application Fee
- You May Pay the Application Fee by Check, ACH, Wire Transfer, or Credit Card

- Once You Select the Desired Payment Method, Your Batch Will Be Assigned a "Batch Pending Payment" Status
- A Unique Tracking Code Will Be Created for Each Batch
- The Program Administrator's Payment Information Can Be Found on Your [Vendor] Dashboard, #5

| Submit Batch                                                                           |                                      |                                                                     |                                           |  |  |
|----------------------------------------------------------------------------------------|--------------------------------------|---------------------------------------------------------------------|-------------------------------------------|--|--|
| Vendor: Raleigh Sc<br>Batch Status: Pend<br>Batch Size: 1999.9<br>Application Fee: \$! | lar<br>ing Payment<br>KW<br>5,000.00 |                                                                     |                                           |  |  |
| Application ID                                                                         |                                      | Project Name                                                        | Project Size (kW)                         |  |  |
| 272                                                                                    |                                      | Gower Power Community Solar                                         | 1,999.90                                  |  |  |
| Your batch is curre<br>29V66ACH156288                                                  | ntly Pending Paym<br><b>0367</b> .   | nent. Your payment of \$ 5,000.00 was submitted by ACH on Jul 11, 3 | 2019. Your unique tracking code is        |  |  |
| Need to change y                                                                       | our payment me                       | thod? Press the "Reset Payment Method" button and you will b        | e able to select your new payment method. |  |  |
|                                                                                        |                                      |                                                                     |                                           |  |  |
|                                                                                        |                                      |                                                                     |                                           |  |  |

• Your Batch Will Be "Batch # Pending Payment" Status Until the Program Administrator Confirms That Your Application Fee Has Been Received

| <b>now</b> 10 | Ŧ                                 |             |                                    |                               |                       |                                |
|---------------|-----------------------------------|-------------|------------------------------------|-------------------------------|-----------------------|--------------------------------|
| App<br>ID •   | Project 🕴                         | Size (kW)   | Part 1 Status                      | Part 2 Status                 | Information<br>Needed | Batch 🕴                        |
| 272           | Gower Power<br>Community<br>Solar | 1,999.90    | Pending Batch Payment<br>Submitted | 20%<br>Step 6 of 9 Continue » |                       | Batch 29<br>Pending<br>Payment |
| Sea           | Search Proje                      | Search Size | Search Part 1 Status               | Search Part 2 Status          | Search Info           | Search                         |

- The Program Administrator Will Review and Approve Individual Applications in a Batch Once the Batch Has Been Submitted and Paid
- If Less Than 75% of the kW Volume of a Batch is Verified by the Program Administrator, the Batch Will Be Rejected in its Entirety
- The Part I Community Solar Application Needs to be Verified Before Creating a Disclosure Form

## **Community Solar Disclosure Form Registration**

- Once the Community Solar Part I Application is set to a Verified Status and assigned a contract, an Approved Vendor Can Begin Sending Community Solar Disclosure Forms to the Subscribers
- Community Solar Projects on a waitlist will not be permitted to submit Disclosure Forms
- Community Solar Disclosure Forms Can Be Found on the Vendor Dashboard #7

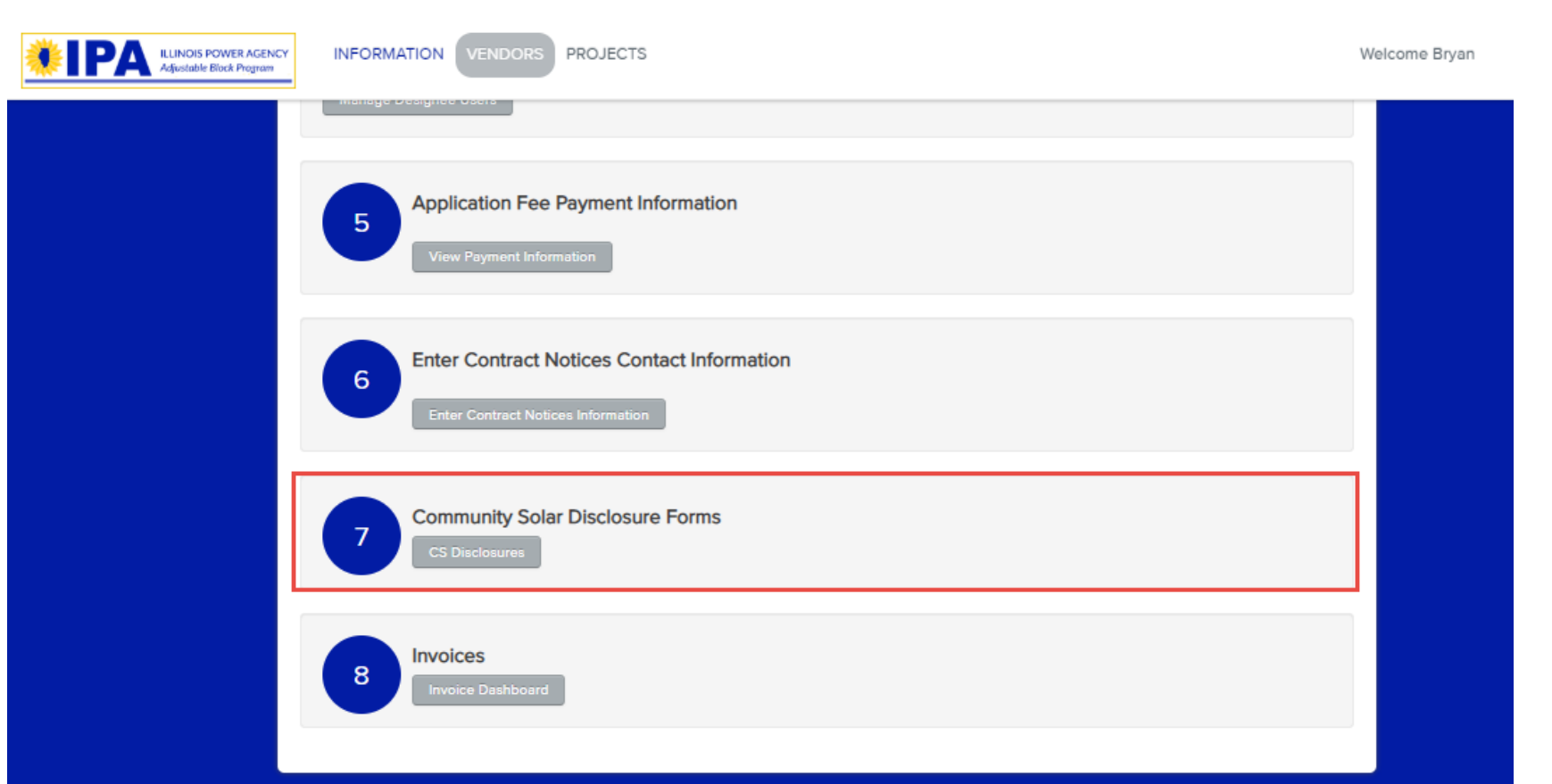

### **Community Solar Disclosures**

(Vendor ID 373)

Community Solar Disclosure Forms for (Vendor ID 373)

| Begin New Community Solar Disclosure Form               |
|---------------------------------------------------------|
| Select Project: Select a Project 🔻                      |
| Select a Project                                        |
| Begin New CS Gower Power Community Solar (App ID 12815) |
|                                                         |

| Your Com   | nmunity Solar   | Disclosure Form    | ns              |           |    |
|------------|-----------------|--------------------|-----------------|-----------|----|
| Show 10    | T               |                    |                 |           |    |
| Form<br>ID | Project<br>Name | Subscriber<br>Name | Submitted<br>Bv | Status  🍦 | Ac |

### Disclosure Forms Can be Created by Either

- 1. Uploading a CSV
- 2. Completing the Disclosure Form Registration Screen
- 3. Duplicating an existing Disclosure Form

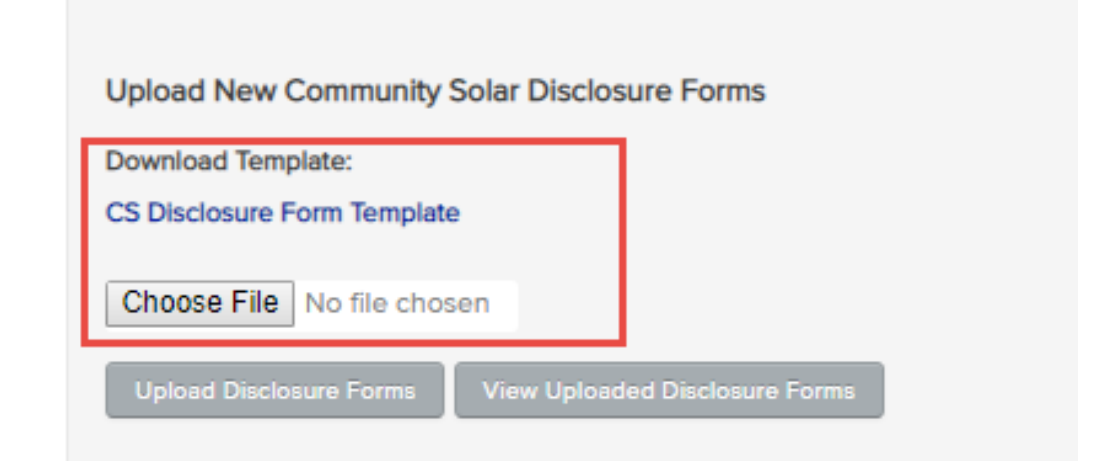

#### Your Community Solar Disclosure Forms

| Show | 10 | Ŧ |
|------|----|---|
|------|----|---|

| Form<br>ID | Project<br>Name                   | Subscriber<br>Name | Submitted<br>By | Status 🕴  | Action \$  | Download<br>Form | Duplicate<br>Form |
|------------|-----------------------------------|--------------------|-----------------|-----------|------------|------------------|-------------------|
| 6252       | Gower Power<br>Community<br>Solar | John<br>Forgerty   | Vendor          | Completed | View Forms | Download         | Duplicate         |
| 6251       | Gower Power<br>Community<br>Solar | Tom Jones          | Vendor          | Completed | View Forms | Download         | Duplicate         |
|            |                                   |                    |                 |           |            |                  |                   |

### **CSV File Upload**

 To Submit a Disclosure via CSV, Download the Template from the Vendor Dashboard #7

| Upload New Community Solar Disclosure Forms            |
|--------------------------------------------------------|
| CS Disclosure Form Template                            |
| Choose File No file chosen                             |
| Upload Disclosure Forms View Uploaded Disclosure Forms |
|                                                        |
|                                                        |

- The Data Can be Entered into the [Forms] Tab
- The [Instructions] Tab Provides Instructions for Completing the Form

| A2 | • • • ×        | √ fx            |                   |
|----|----------------|-----------------|-------------------|
|    | А              | В               | С                 |
|    | Application ID | Subscriber Name | Subscriber Street |
| 1  |                |                 |                   |
| 2  |                |                 |                   |
| 3  |                |                 |                   |
| 4  |                |                 |                   |
| 5  |                |                 |                   |
| 6  |                |                 |                   |
| 7  |                |                 |                   |
| 8  |                |                 |                   |
| 9  |                |                 |                   |
| 10 |                |                 |                   |
|    | Instruction    | ns Forms +      |                   |

|   | A                                                                                                    |
|---|----------------------------------------------------------------------------------------------------|
| 1 | COMMUNITY SOLAR DISCLOSURE FORM                                                                                                    |
| 2 |                                                                                                    |
| 3 | nstructions                                                                                                    |
| 4 |                                                                                                    |
|   | All columns with headers in <b>bold</b> must be tilled in for the disclosure form to be accepted.                                                                                                    |
| 5 | Lolumns with headers in <i>Kallos</i> are required depending on values in previous columns.                                                                                                    |
| 6 |                                                                                                    |
| 7 |                                                                                                    |
| B | Form process, at which point you will be able to access your completed Form on your Consumer<br>Disclosure dashboard. You will then need to either download the completed form, have your<br>oustomer sign the form, and upload the signed form, or you may use the e-signature feature to<br>have your coustomer sign the form online.                                                                                                    |
| 9 |                                                                                                    |
|   |                                                                                                    |
| 0 | To Upload Disclosure Forms                                                                                                    |
|   | To Upload Disclosure Forms<br>FIRST "Save" this workbook (as an Excel XSLX document.) This will be useful if there<br>are errors encountered, because you will be able to use the dropdowns and formatting<br>functionality embeded in the columns.<br>NEXT, from the Forms tab, "Save As" a CSV. Once you have saved this CSV file, you<br>can upload it from the Consumer Disclosure Dashboard. Use the "View Uploaded Disclosures"<br>button to review forms. Any potential errors in the form will be listed there. If you are uploading |

### **CSV File Upload**

- Upload the Completed CSV using the [Choose File] in the Vendor Dashboard #7
- Select the [Upload Disclosure Forms] Button

| Upload New Community Solar Disclosure Forms<br>Download Template:<br>CS Disclosure Form Template |
|--------------------------------------------------------------------------------------------------|
| Choose File No file chosen Upload Disclosure Forms View Uploaded Disclosure Forms                |

### **Disclosure Form Registration Screen**

| Community S     | olar Disclosures                         |    |
|-----------------|------------------------------------------|----|
| (Vendor ID 373) | Ŧ                                        |    |
| Community Sol   | ar Disclosure Forms for (Vendor ID 373   | 3) |
|                 |                                          |    |
| Begin New C     | Community Solar Disclosure Form          |    |
| Select Project: | Select a Project                         |    |
|                 | Select a Project                         |    |
| Begin New CS    | Gower Power Community Solar (App ID 1281 | 5) |

| Your Com | munity Sola     | ar Di | sclosure Form | S         |           |    |
|----------|-----------------|-------|---------------|-----------|-----------|----|
| Show 10  | Y               |       |               |           |           |    |
| Form     | Project<br>Name |       | Subscriber    | Submitted | Status  🍦 | Ac |

- Select the Project from the Begin New Community Solar Disclosure Form Dropdown
- Select [Begin New CS Disclosure] Button

| Infunity Sola      |            | sure Form  |  |
|--------------------|------------|------------|--|
| er Power Commu     | nity Solar |            |  |
|                    |            |            |  |
| Subscriber C       | Contact Ir | nformation |  |
| Name (accluster)   |            |            |  |
| Tom Jones          |            | 1          |  |
| Street prolupp     |            | J          |  |
| 123 Delilah Ave    |            |            |  |
| Apartment or Suite |            | J          |  |
| [                  |            | ]          |  |
|                    |            |            |  |
| Any Town           |            | ]          |  |
| State REQUIRED     |            |            |  |
| Illinois           | •          |            |  |
|                    |            |            |  |
| 64300              |            |            |  |

Complete All Sections of the Disclosure Form

### Completed

- Subscriber Contact Information
  - Name
  - Address
  - Phone Number
  - Email

### **Community Solar Provider Contact Information**

Completed

Use Approved Vendor Contact Information »

Legal Name Reduced

Gower Power

Name Used for Marketing (if different)

Street REGULTED

445 Any Street

Apartment or Suite

City Resulted

Any Town

State Realized

Illinois

Zip REGURED

60169

Enter five digit zip code (12345) or five digit code with four digit extension (12345-6789)

۳

Phone Resulted

Enter 123-123-1234 with no extensions allowed

Email Resurces

Bryan.gower@inclimesolutions.c

Save and Continue

- Community Solar Provider Contact
   Information
  - Name
  - Address
  - Phone Number
  - Email

| Project Specifications                                                                                                    | In Progress    |
|----------------------------------------------------------------------------------------------------|----------------|
| Has construction on the CS project begun?                                                                                    |                |
| Approximate Start Date of Construction REGULTED                                                                              |                |
|                                                                                                    |                |
| Type of refund subscriber will receive, as sum of CS payments to date, in the event the p<br>completed or energized recurses | project is not |
| Partial T                                                                                                    |                |
| Date subscriber will receive a refund if the CS project is not completed or energized                                        | JURED          |
|                                                                                                    | G              |
| How will the partial refund be calculated REGULDED                                                                           |                |
|                                                                                                    |                |
| Save and Continue                                                                                                    |                |

- Project Specifications
  - Expected Date of Energization
  - Construction Date
  - Refund Provisions

| Subscription Specification                                      | In Progress                                                  |
|-----------------------------------------------------------------|--------------------------------------------------------------|
| Subscription Size (kW AC) REQUISED                              |                                                              |
| Estimated gross annual electricity production                   | n in kilowatt-hours (kWh) from the subscription in the first |
| Will the CS provider guarantee you a minim                      | um level of electricity production from the project?         |
| Term of Subscription (duration for which su<br>Years and Months | oscriber will receive bill credits) REQUIRED                 |
| Estimated month when subscriber will start                      | receiving bill credits through CS subscription REFURED       |
| The deposit, down payment, or initial amou                      | nt owed at contract signing (\$) REQUEED                     |
| Type of Invoices Received (certures)                            |                                                              |
| Specify One 🔻                                                   |                                                              |
| Subscription Type Reduced                                       |                                                              |
| Specify One 🔻                                                   |                                                              |
| Save and Continue                                               |                                                              |

- Subscription Specifications
  - Subscription and Production Estimates
  - Minimum Electricity and Bill Credit Guarantees
  - Deposit Owned at Signing
  - Subscription Terms

### Subscription Payment Structure (1 of 2) In Progress Total upfront payment (\$) REQUISED Time total upfront payment is due resulted Subscription Payment Structure (1 of 2) Upfront Payment Total For example, 30 days after interconnection If the subscriber relocates outside their electric utility service territory or are otherwise unable to take Due Date for Payment • advantage of their full subscription, are they able to recoup any of the subscription cost? yes **Relocation Provisions** • The amount they will be able to recoup will be (\$) OR will be calculated as follows: neounced Save and Continue

| Subscription Payment Structure (2 of 2)                                                                                                    | In Progress      |
|----------------------------------------------------------------------------------------------------|------------------|
| Total number of payments over term of the subscription                                                                                                    |                  |
| Frequency of subscription payments                                                                                                    |                  |
| For example, monthly                                                                                                    |                  |
| Will there be an annual escalation rate?                                                                                                    |                  |
| yes 🔻                                                                                                    |                  |
| Can the subscriber avoid annual escalation rates by pre-paying some or all of their subscriber avoid annual escalation rates by pre-paying some or all of their subscriber payments? | cription         |
| If a payment is made more than days after due date, the charge will be \$                                                                                                    | OR               |
| Is early termination of the subscription permitted for reasons other than moving outside utility service territory?                                                                  | of your electric |
| What are the circumstances under which early termination of the subscription is normitite                                                                                            | 42 0000000       |
|                                                                                                    |                  |
| Will the CS provider impose a fee or penalty for early termination of the subscription?                                                                                              | OURED            |
| yes 🔻                                                                                                    |                  |
| Amount of Fee/Penalty: \$ OR Will be calculated as follows:                                                                                                    |                  |
| Save and Continue                                                                                                    |                  |

- Subscription Payment Structure (2 of 2)
  - Payment Quantity and Frequency
  - Escalation Rates
  - Late Payment Provisions
  - Early Termination Provisions

| Fees                                                         |                                                         |                              | In Progress       |
|--------------------------------------------------------------|---------------------------------------------------------|------------------------------|-------------------|
| List all other fees associated fees, etc.) and the amount of | with the CS subscription (<br>each one and when it is d | for example, interconnection | fees, maintenance |
| Fee                                                          | Amount                                                  | When It's Due                |                   |
|                                                              | _                                                       | _                            |                   |
|                                                              | _                                                       | _                            |                   |
|                                                              | _                                                       | _                            |                   |
|                                                              |                                                         | _                            |                   |
| Save and Continue                                            | ] [                                                     |                              |                   |

- Fees
  - List All Fees associated with the CS Subscription
    - Interconnection Fees
    - Maintenance Fees

| Additional | Terms | and | Disclosures |
|------------|-------|-----|-------------|
|------------|-------|-----|-------------|

In Progress

Does the subscription require the subscriber to receive service from a specific Alternative Retail Electric Supplier results

yes

| The energy supply rate initial | ly charged (\$/kWh) REQUISED |
|--------------------------------|------------------------------|
|--------------------------------|------------------------------|

Is the supply rate's price fixed or variable? (scourse)

-- Specify One --

| Does the supply | rate feature an | escalator? REGURE |
|-----------------|-----------------|-------------------|
|-----------------|-----------------|-------------------|

w.

yes

Supply rate escalator (%) RECURED

The method and formula that will be used to determine the energy supply rate over the full term of the CS subscription Regulation

Additional Details or Explanatory Information

Nothing listed shall alter, amend, repeal, or supersede the disclosure requirements contained in this form.

Save and Continue

- Additional Terms and Disclosures
  - Alternative Retail Electric Supplier Subscription
  - Energy Supply Rates

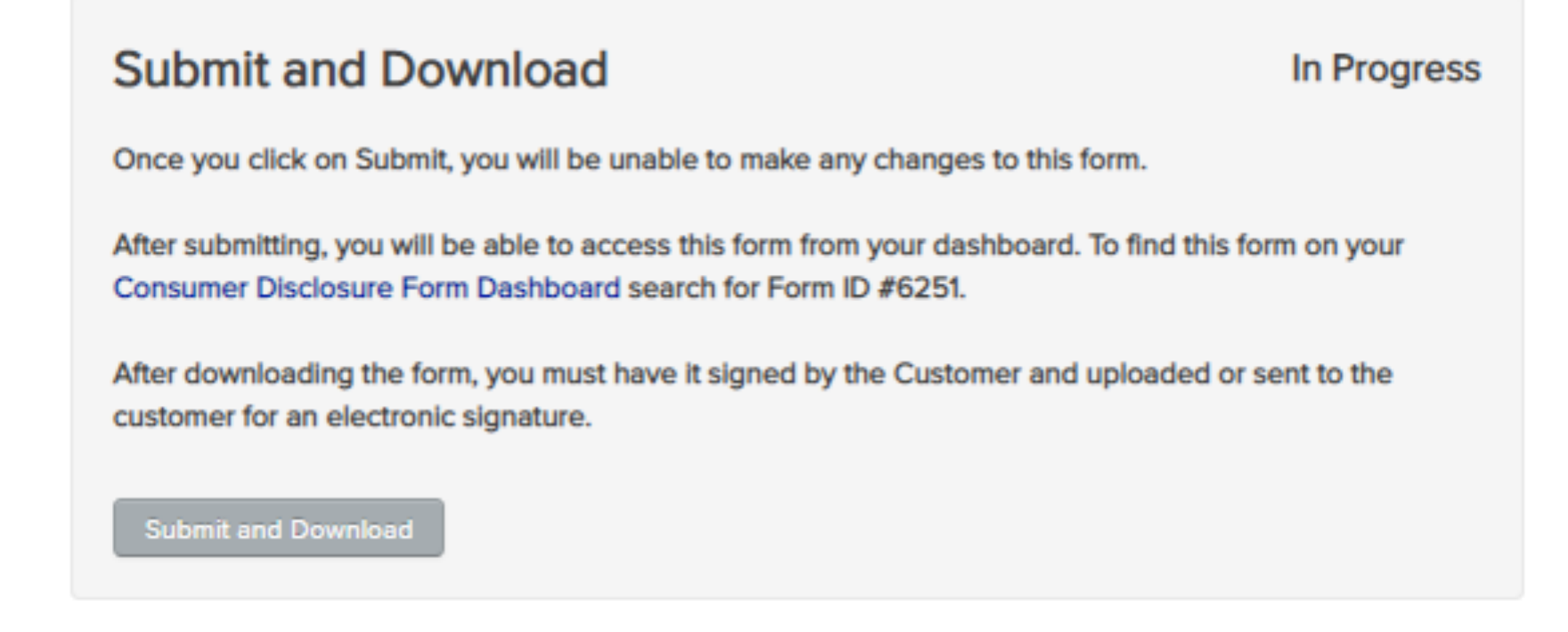

- Submit and Download
  - Once You select [Submit], You Will Be Unable to Make Changes to the Form
  - After Submitting, You Will Access the Form from the Dashboard

The Disclosure Form Must be Signed by the Subscriber by Either:

- 1. Downloading the Form for Wet Signature and Upload it Manually
- 2. Email the Subscriber a PDF Copy for their E-Signature

| CS Disclosure Form - Upload                               |                          |
|-----------------------------------------------------------|--------------------------|
| System Name: Gower Power Community Solar (ID # 6251)      |                          |
|                                                           |                          |
| View Form                                                 | cont for an o signature  |
| four form suit needs to be either signed and uploaded, of | sent for an e-signature. |
| Upload Signed Copy of CS Disclosure Form                  |                          |
| Signed CS Disclosure Form                                 |                          |
| Choose File No file chosen                                |                          |
| Upload Signed Form and Submit                             |                          |
|                                                           |                          |

### 1) To Manually Upload Signed Forms

- Download the Disclosure Form and Send it to the Subscriber for their Wet Signature
- Scan the Signed Form
- Upload the Signed Form Using the [Choose File] Dropdown Provided

#### Sand to Subscriber for E Simohous

| Send to Subs     | criber for E-Signature |  |  |
|------------------|------------------------|--|--|
| o                | Tom Jones              |  |  |
| Subscriber Name: | L                      |  |  |

2) Email the Subscriber a PDF Copy for their E-Signature

- Verify Subscriber Name and Email
- Select [Send to Subscriber for E-Signature]

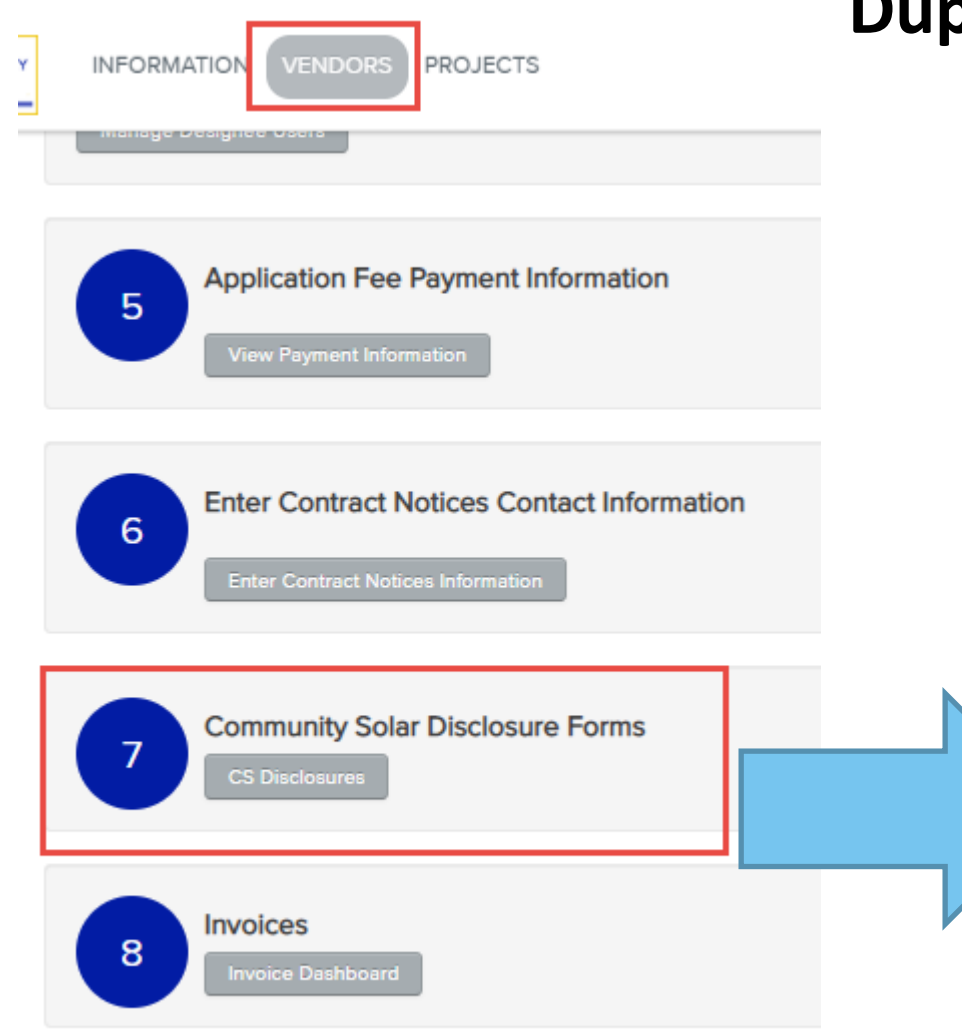

### **Duplicate Existing Disclosure Form**

• Duplicate Community Solar Disclosure Forms from the Vendor Dashboard #7

| Your Community Solar Disclosure Forms Show 10 T |                                   |                    |                 |            |                         |                  |                   |  |  |
|-------------------------------------------------|-----------------------------------|--------------------|-----------------|------------|-------------------------|------------------|-------------------|--|--|
| Form<br>ID •                                    | Project<br>Name                   | Subscriber<br>Name | Submitted<br>By | Status 🕴   | Action $	arrow$         | Download<br>Form | Duplicate<br>Form |  |  |
| 6252                                            | Gower Power<br>Community<br>Solar | John<br>Forgerty   | Vendor          | Completed  | View Forms              | Download         | Duplicate         |  |  |
| 6251                                            | Gower Power<br>Community<br>Solar | Tom Jones          | Vendor          | Completed  | View Forms              | Download         | Duplicate         |  |  |
| c222                                            | 0001000 0                         |                    | Mandan          | Colorada a | University of the Frank | Developed        | Durcharte         |  |  |

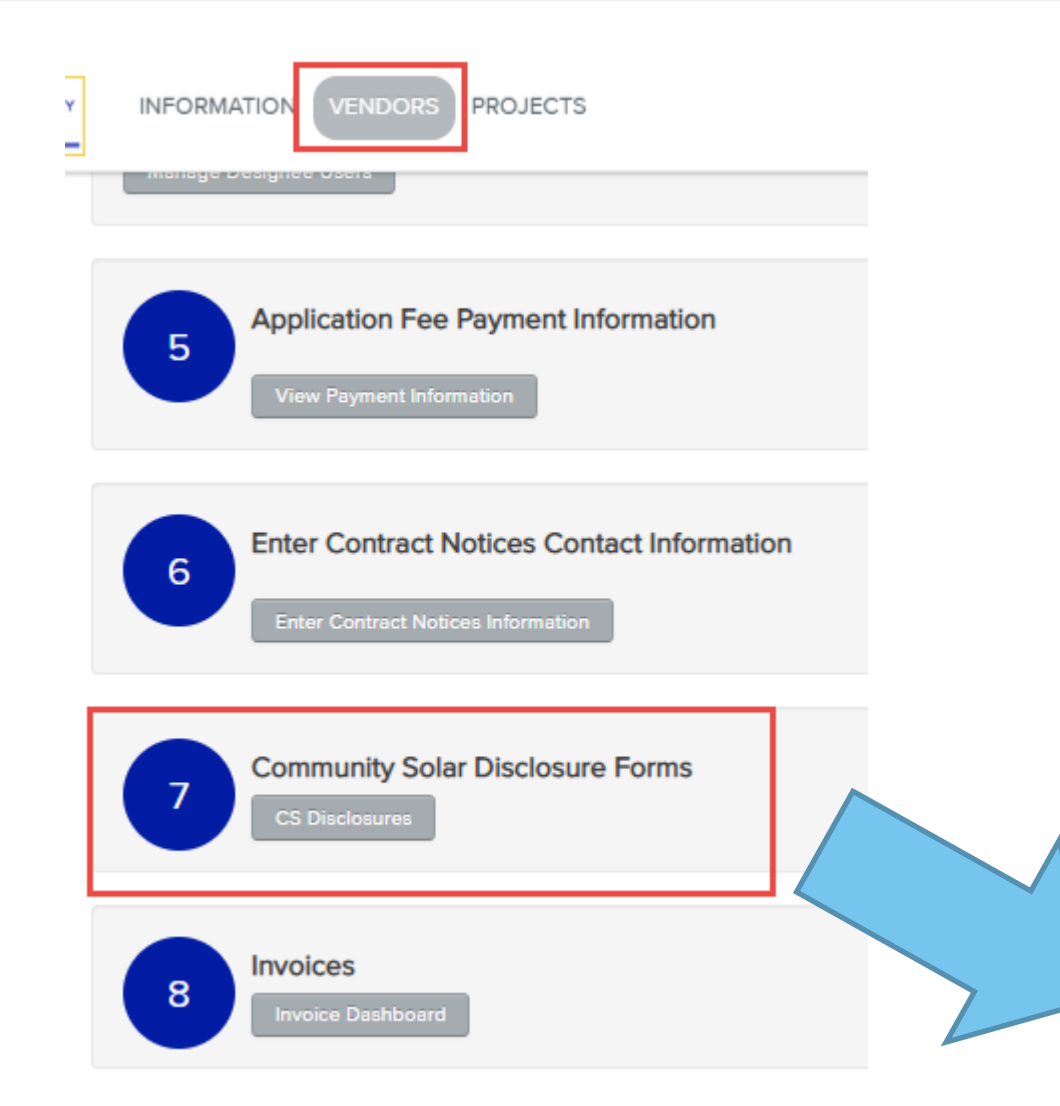

### Submitted Disclosure Forms

• Verify Submitted Community Solar Disclosure Forms from the Vendor Dashboard #7

| Vendor ID 3                                 | (73)                                                  |                    | Ψ                                   |                                    |                                    |                                                                                    |                  |
|---------------------------------------------|-------------------------------------------------------|--------------------|-------------------------------------|------------------------------------|------------------------------------|------------------------------------------------------------------------------------|------------------|
| ommunity                                    | Solar Disclosur                                       | e Forms for (V     | endor ID 373)                       |                                    |                                    |                                                                                    |                  |
| Begin Ne<br>Select Proj<br>Begin Ner        | ew Community S<br>iect: Select a P<br>w CS Disclosure | Solar Disclosur    | e Form<br>*                         |                                    |                                    |                                                                                    |                  |
|                                             |                                                       |                    |                                     |                                    |                                    |                                                                                    |                  |
| Your Con<br>Show 10                         | nmunity Solar D                                       | isclosure Form     | 15                                  |                                    |                                    |                                                                                    |                  |
| Your Con<br>Show 10<br>Form                 | nmunity Solar D<br>▼<br>Project<br>Name               | subscriber         | Submitted<br>By                     | Status 🔅                           | Action                             | ∳<br>Form                                                                          | Duplica<br>Form  |
| Your Con<br>Show 10<br>Form 10<br>6252      | Project<br>Name<br>Gower Power<br>Community<br>Solar  | Subscriber<br>Name | Submitted By<br>Vendor              | Status 🔶<br>Completed              | Action<br>View Forms               | Download<br>Form<br>Download                                                       | Duplica<br>Form  |
| Your Con<br>Show 10<br>Form<br>6252<br>6251 | Project<br>Name<br>Gower Power<br>Community<br>Solar  | Subscriber<br>Name | Submitted<br>By<br>Vendor<br>Vendor | Status 🖗<br>Completed<br>Completed | Action<br>View Forms<br>View Forms | <ul> <li>Download</li> <li>Download</li> <li>Download</li> <li>Download</li> </ul> | Duplicat<br>Form |

# Conclusion – Community Solar Part II Application

# **Conclusion - CS Part II Application**

- Once the Community Solar Project has been Energized, the Approved Vendor Can Complete the Application by Submitting the Part II Application
- To Submit the Part II Community Solar Application, Select [Continue] from the Part II Status Column in the [Projects] Dashboard

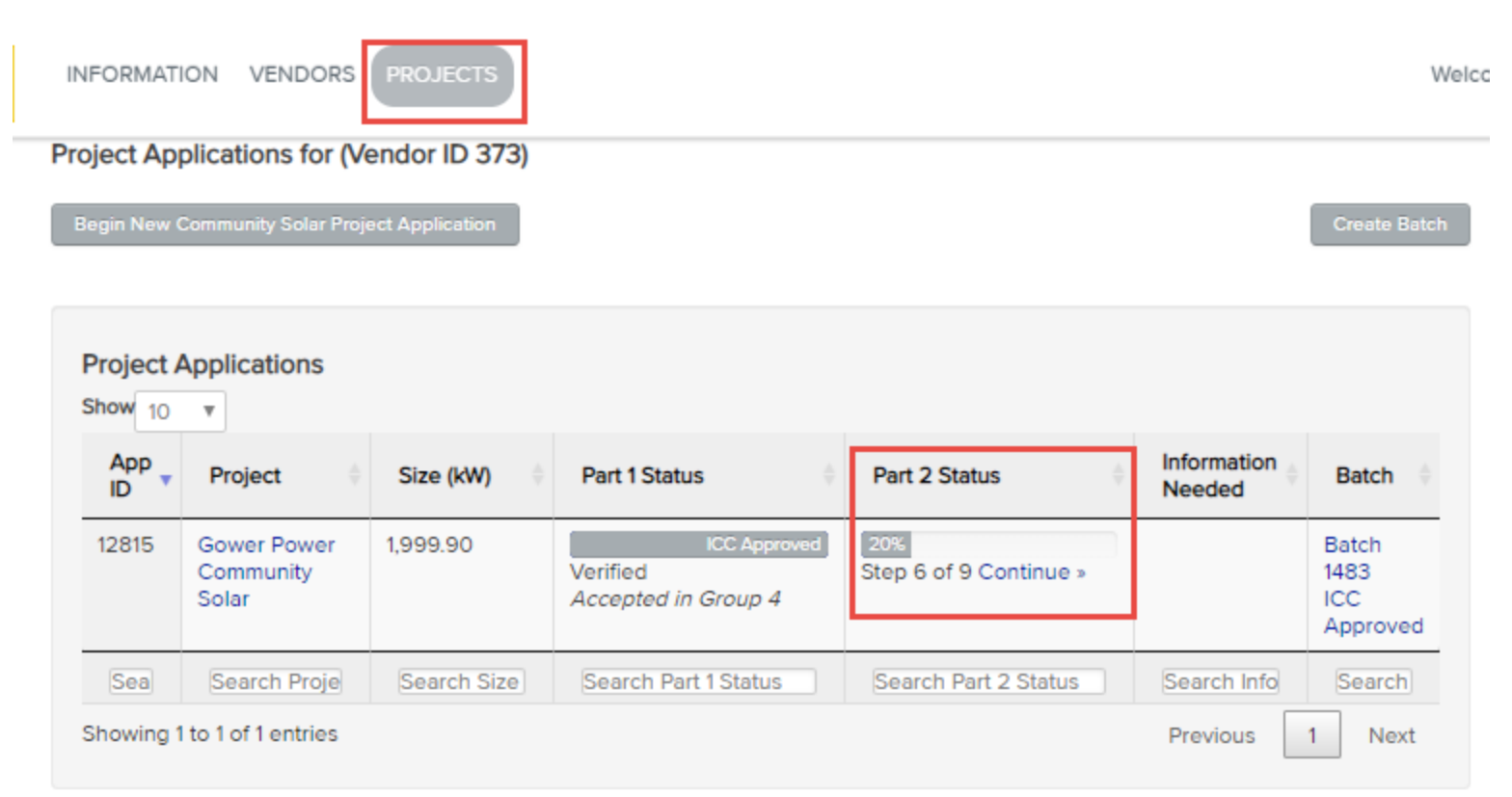

# **Conclusion - CS Part II Application**

### Project ~ Gower Power Community Solar

Does your system still match the array information submitted in Part 1? REQUIRED

-- Specify One --

### System Details and Performance

| Number of Orientations | REQUIRED |
|------------------------|----------|
|------------------------|----------|

For systems with multiple orientations, enter number of orientations

### Details for Orientation #1

Module Power Rating #1 (Watts) REQURE

350.00

DC Watts at STC

#### Number of Modules #1 RECURED

5714

#### System Tilt #1 REQURED

30

Tilt angle of array, typically 0-90 degrees

System Azimuth #1 Decuses

### Step 6

#### Number of Orientations

A system has multiple orientations if unique subsets of modules have different tilt angles, azimuth angles, or module power ratings. Module Power Rating This is the size in watts of each solar py module in

Step 7

Step 8

Step 9

the array

### Number of Modules

This is the total number of modules in the array System Tilt

If you have single or dual axis tracking, please enter the average tilt of your system.

### System Azimuth

If you have single or dual axis tracking, please enter the average azimuth of your system. Total Array Capacity This is automatically calculated by multiplying the

number of modules by the module power rating for each orientation.

### Contact Us

Tel (877) 783-1820 Email admin@illinoisabp.com Complete All 4 Steps of the Part II Application

- Step 6 System Details and Performance
- Step 7 Interconnection and Community Solar Details
- Step 8 System Details
- Step 9 Required Documents

The Illinois ABP Administrator will Review and Verify the Part II Application Adjustable Block Program Administrator

illinoisabp.com/contact/

admin@illinoisabp.com (877) 783-1820